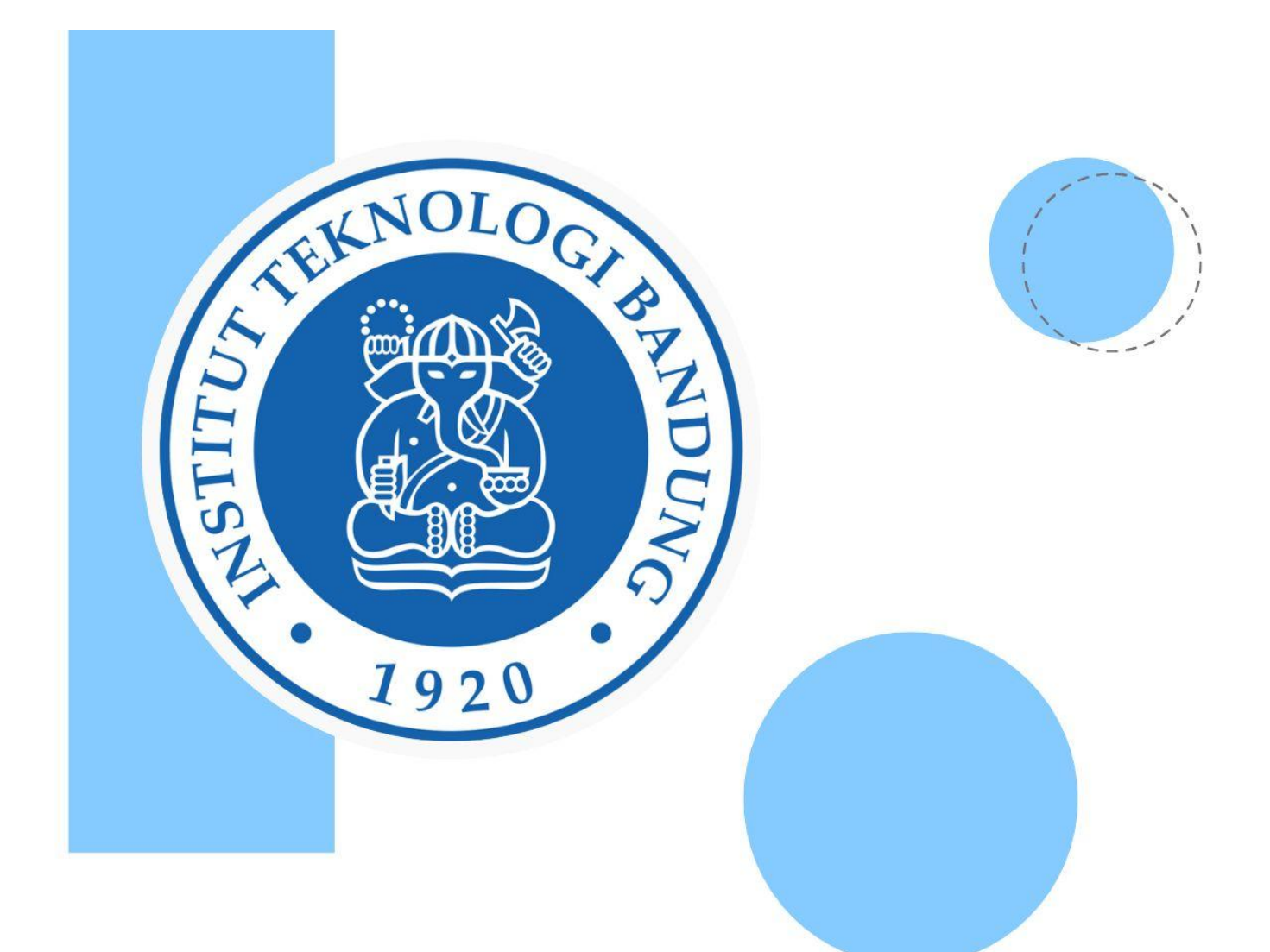

# PANDUAN

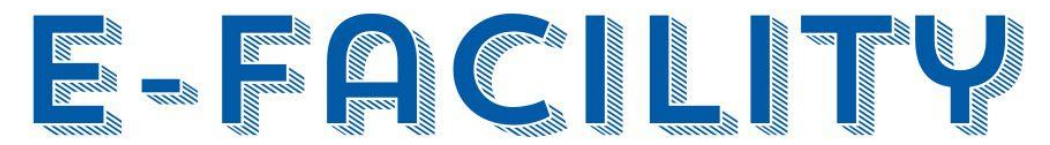

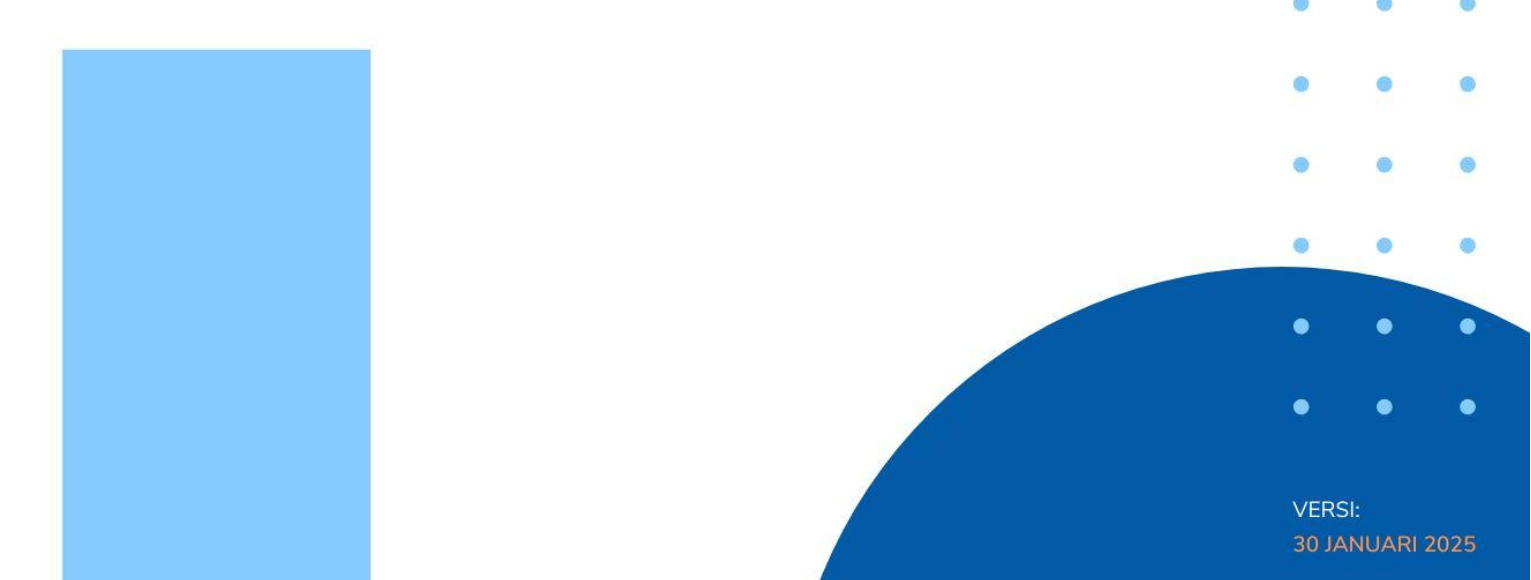

#### DAFTAR ISI

| Panduan Sewa Layanan untuk Pengguna           | 3  |
|-----------------------------------------------|----|
| Panduan Melakukan Approve untuk Unit Pimpinan | 10 |

#### Panduan Sewa Layanan untuk Pengguna

1. Masuk ke website e-Facility (<u>https://e-facility.itb.ac.id/</u>), lalu klik tombol Masuk.

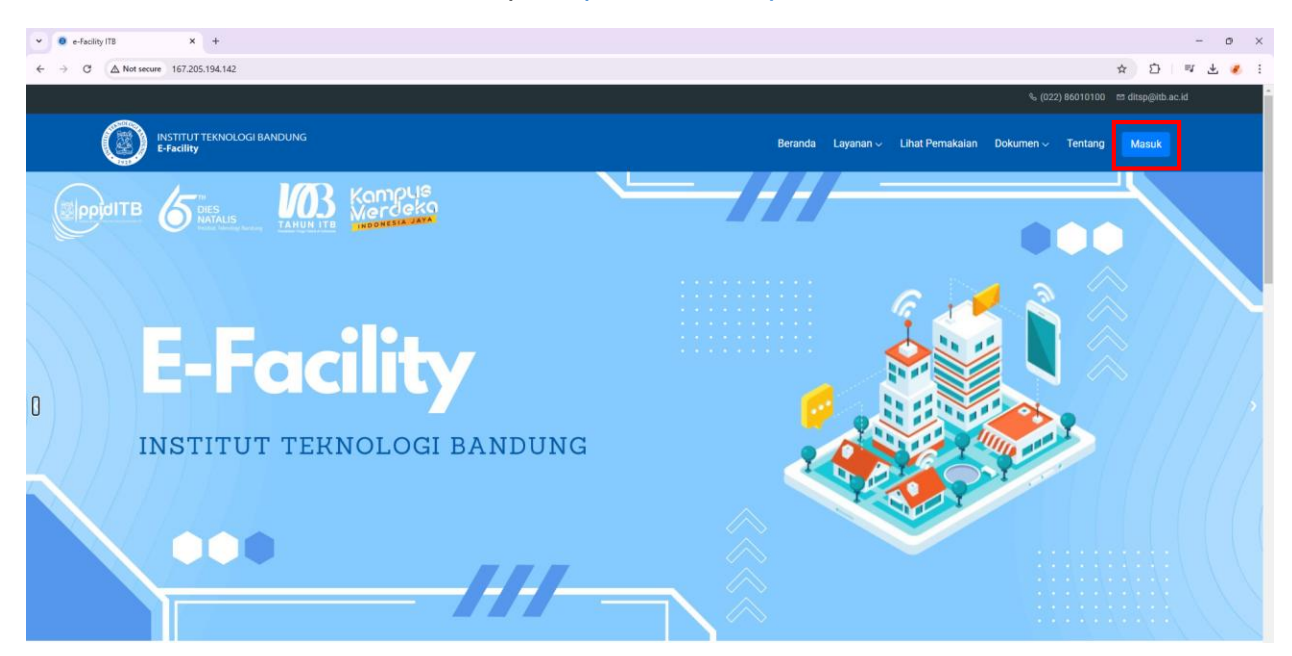

2. Klik tombol Masuk dengan ITB Account.

| ▼ 0 E-facility   Admin X +             |                                          | - o × |
|----------------------------------------|------------------------------------------|-------|
| ← → ♂ 🛱 e-facility.itb.acid/login-page |                                          | ☆ 🧿 : |
|                                        | INSTITUT TEKNOLOGI BANDUNG<br>E-Facility |       |
|                                        | Masuk dengan ITE Account<br>Kembali      |       |
|                                        |                                          |       |

#### 3. Masukkan Email ITB.

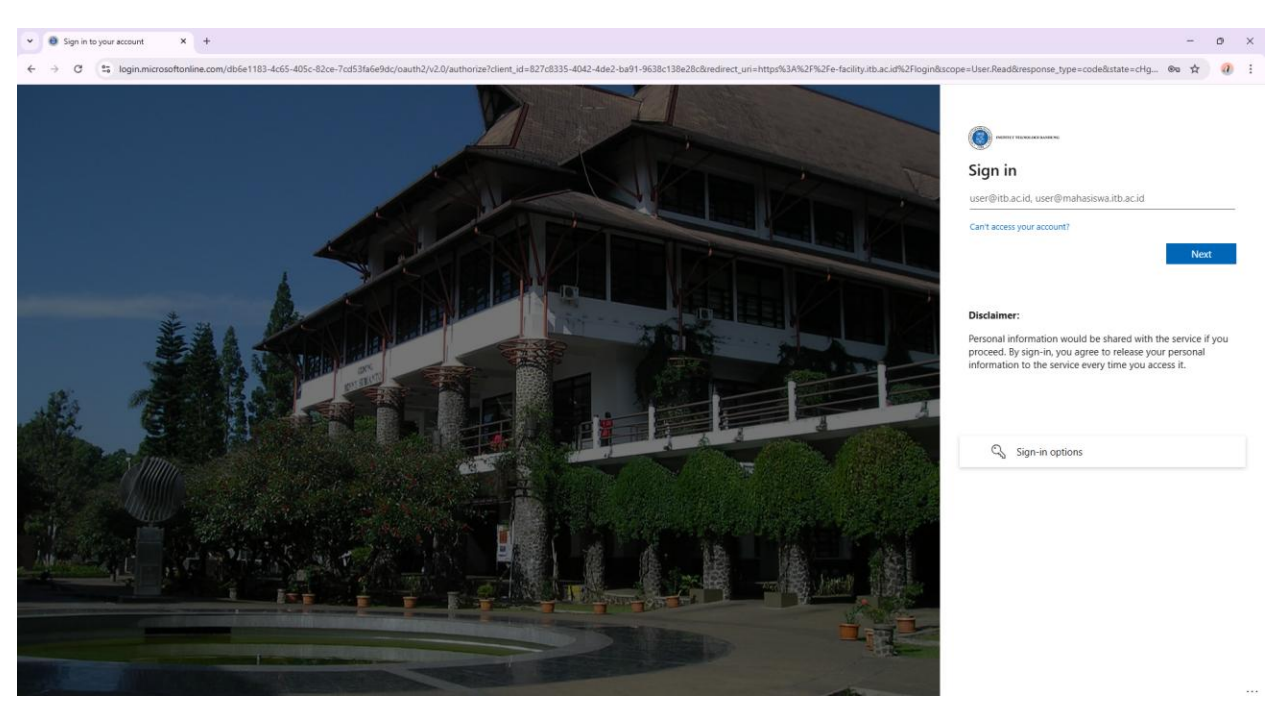

4. Masukkan Password.

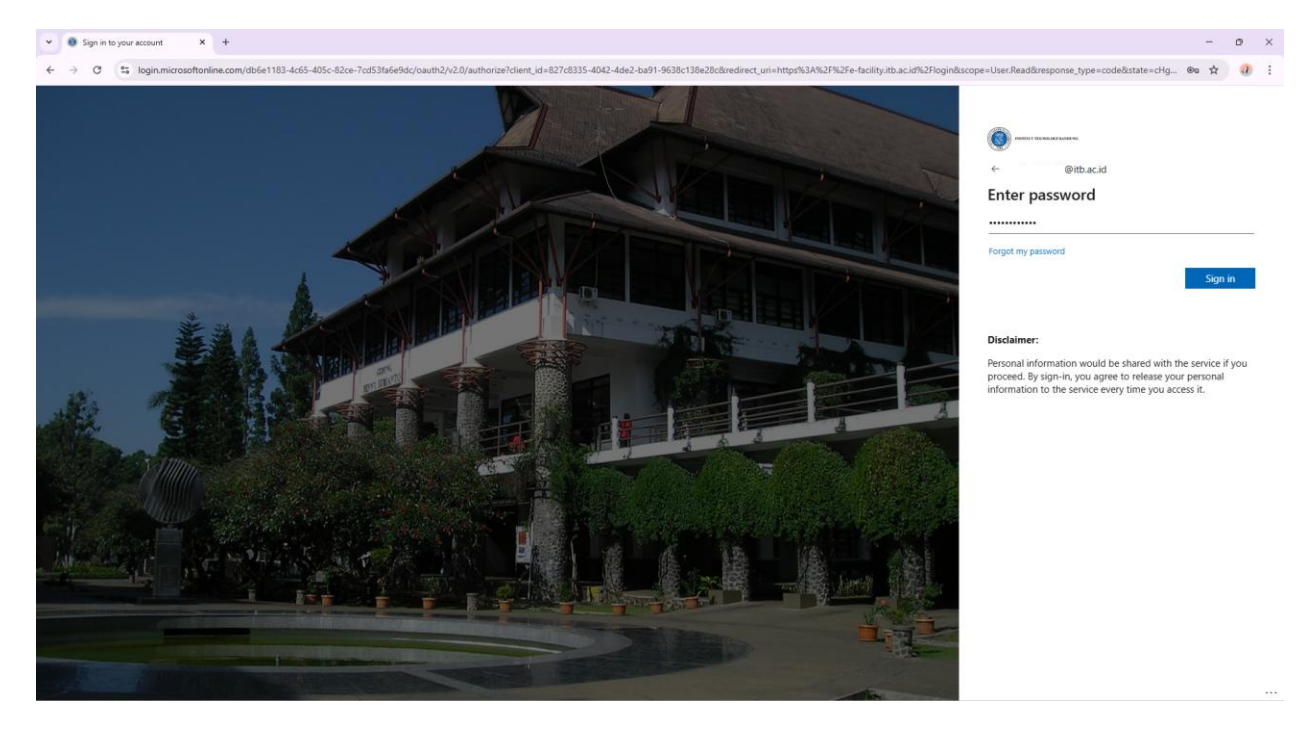

#### 5. Lakukan Verifikasi.

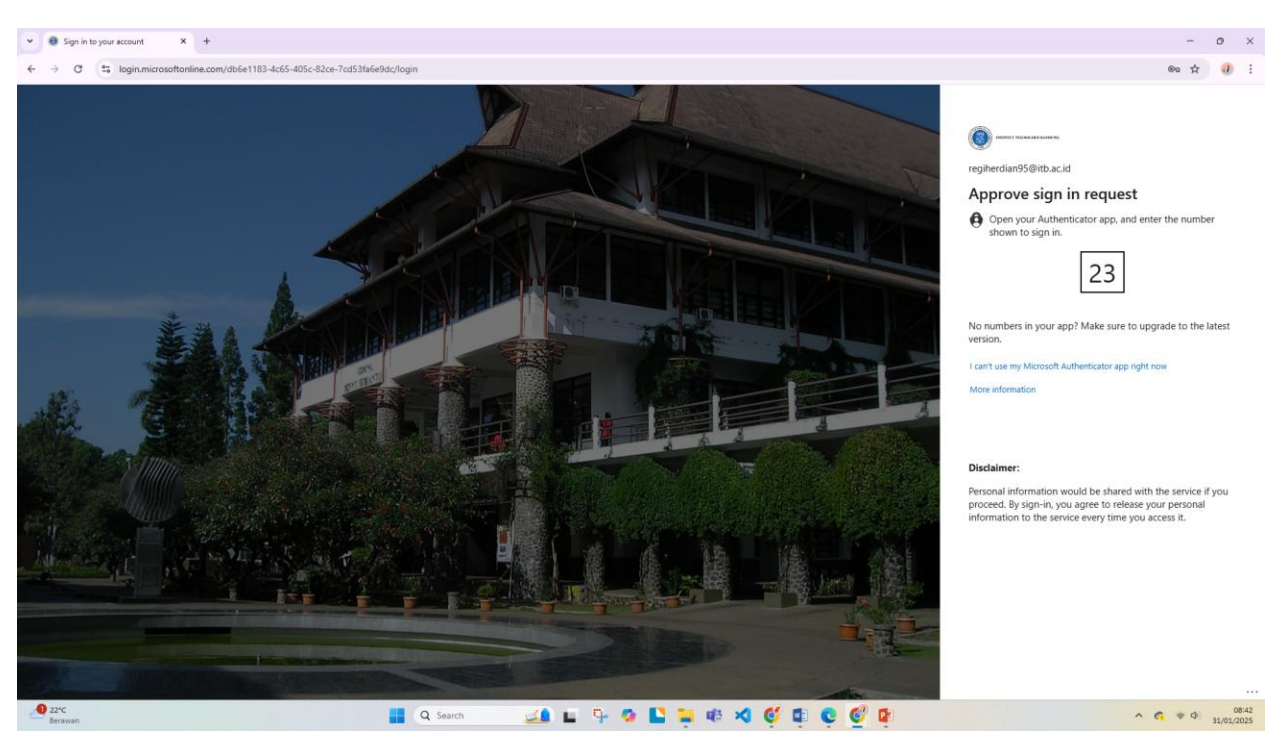

6. Masukkan Kode Verifikasi pada handphone.

| 8:43 📞 🕸 🤝 👄                                  |                         | · III 🕱 🕮    |
|-----------------------------------------------|-------------------------|--------------|
|                                               |                         |              |
| Keuan                                         | aan                     |              |
| Apakah Ar                                     | ida mencobo             | a masuk?     |
| Institut Teknologi Baı<br>regiherdian95@itb.a | ndung<br>ic.id          |              |
| Masukkan nomor ya                             | ng ditampilkan u        | intuk masuk. |
| Masuk                                         | kan nomor di sini<br>23 |              |
|                                               |                         |              |
|                                               |                         | YA           |
|                                               | TIDAK, IT               | U BUKAN SAYA |
| SAY                                           | A TIDAK DAPAT M         | ELIHAT NOMOR |
|                                               |                         |              |
| ŝ                                             | J                       |              |
|                                               | 2 авс                   | 3 DEF        |
| 4 бні                                         | 5 JKL                   | 6 мно        |
| 7 PORS                                        | 8 TUV                   | 9 wxyz       |
|                                               | 0                       | ~            |
|                                               | 0                       | •            |

#### 7. Klik Yes.

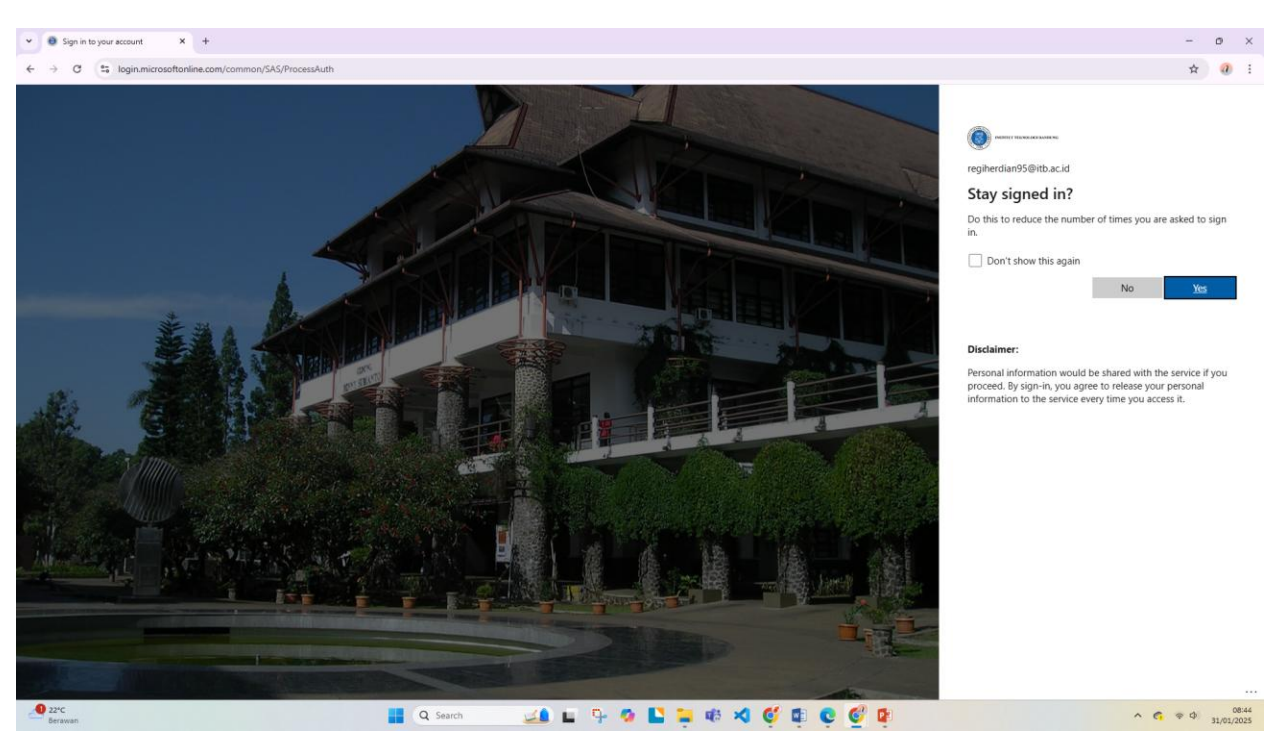

Tampilan setelah masuk menggunakan ITB Account.

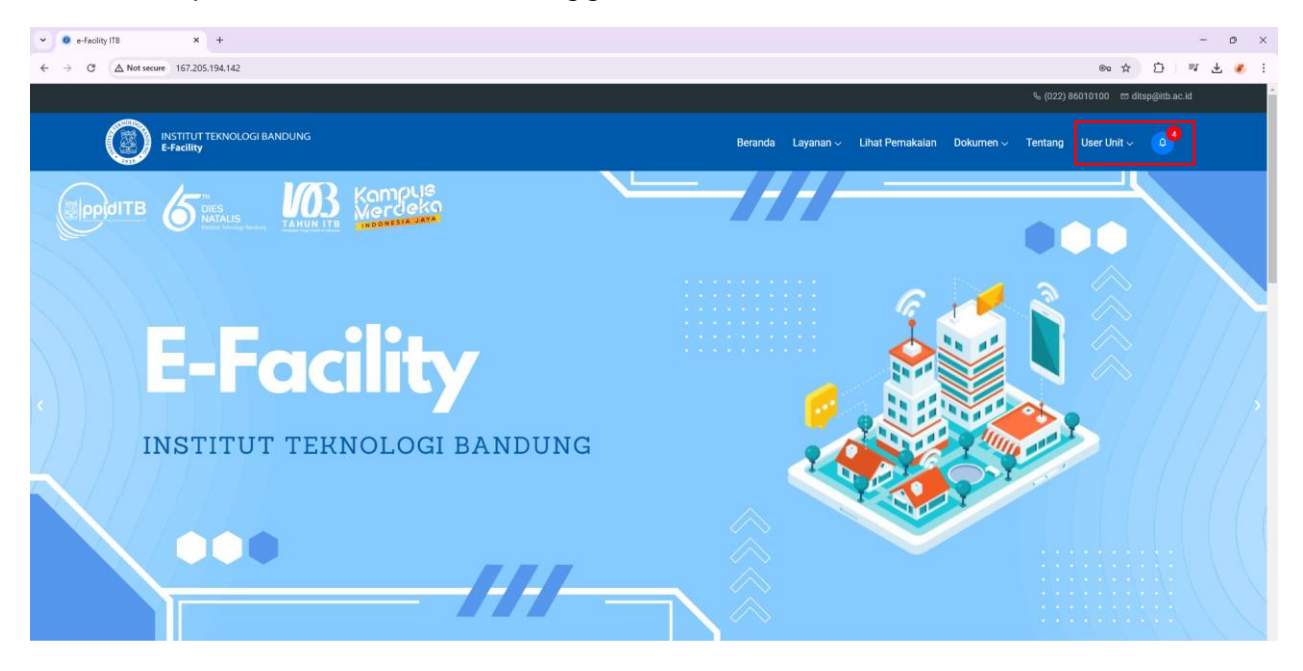

## 8. Klik menu Sewa Layanan.

| ▼ ● efselay113 X +                     | - 0 ×                                                             |
|----------------------------------------|-------------------------------------------------------------------|
| ← → C △ Not secure 167/205/194.142     | ☆ 12) 백 날 🥑 🗄<br>4. (022) 86010100 123 disp@th.ac.id              |
| INSTITUT TEKNOLOGI BANDUNG<br>E-Fadity | Beranda Layanan v Lihat Pemakaian Dokumen v Tentang User Unit v 🐠 |
|                                        | Asrama<br>Resource Sharing<br>Sewa Layanan                        |
| <b>E-Facility</b>                      |                                                                   |
| INSTITUT TEKNOLOGI BANDUNG             |                                                                   |
|                                        |                                                                   |

9. Cari atau pilih layanan yang akan disewa, lalu klik Lihat.

| • e-facility ITB × +                       |                                                                                                    |                                                                                                    |                                     |                                                                             |                |             | -   | - o × |
|--------------------------------------------|----------------------------------------------------------------------------------------------------|----------------------------------------------------------------------------------------------------|-------------------------------------|-----------------------------------------------------------------------------|----------------|-------------|-----|-------|
| ← → ♂ ▲ Not secure 167.205.194.142/sewa-la | ayanan                                                                                             |                                                                                                    |                                     |                                                                             |                | \$          | Ď ₹ | 坐 🥐 i |
|                                            |                                                                                                    | Name Layeran       Tenggal Mulai       Tanggal Selesal         Image Layeran       30(01/2025 00.00)       Cert |                                     |                                                                             |                |             |     |       |
|                                            | ANDUNG                                                                                             |                                                                                                    | Beranda Layanan 🗸                   | Lihat Pemakaian Doku                                                        | umen ~ Tentang | User Unit ~ | ••  |       |
| ;                                          | Sewa Layanan                                                                                       |                                                                                                    |                                     |                                                                             |                |             |     |       |
|                                            | 🖬 Jenis Layanan 🔛 Nama Layanan                                                                     | Tanggal Mulai                                                                                                   | 📫 Tanggal Selesai                   |                                                                             |                |             |     |       |
|                                            | Pilih Jenis V Nama Layanan                                                                         | 30/01/2025 00:00                                                                                                | 30/01/2025 00:00                    | Cari                                                                        |                |             |     |       |
|                                            | Lihat Pemakaian                                                                                    |                                                                                                    |                                     |                                                                             |                |             |     |       |
|                                            | Menampilkan 9 - 11 Semua Layanan                                                                   |                                                                                                    |                                     |                                                                             |                |             |     |       |
|                                            |                                                                                                    |                                                                                                    |                                     |                                                                             |                |             |     |       |
|                                            | Annex Lt.3<br>Unit Pengelola: Direktorat Barana dan Pirasarana<br>A 100 Orang 1 225 m <sup>2</sup> | Aula Barat<br>Unit Pengelola: Direktorat Sarana dan Prasan<br>🏟 900 Orang [ ] 1,415 m <sup>2</sup>              | Aula Tíi<br>ana Unit Penge<br>森 500 | mur<br>Iola: Direktorat Sarana dan Prasara<br>Orang [] 1,530 m <sup>2</sup> | na             |             |     |       |

10. Isi tanggal mulai, tanggal selesai, catatan, dan fasilitas tambahan (jika ada), Ialu klik tombol Pinjam.

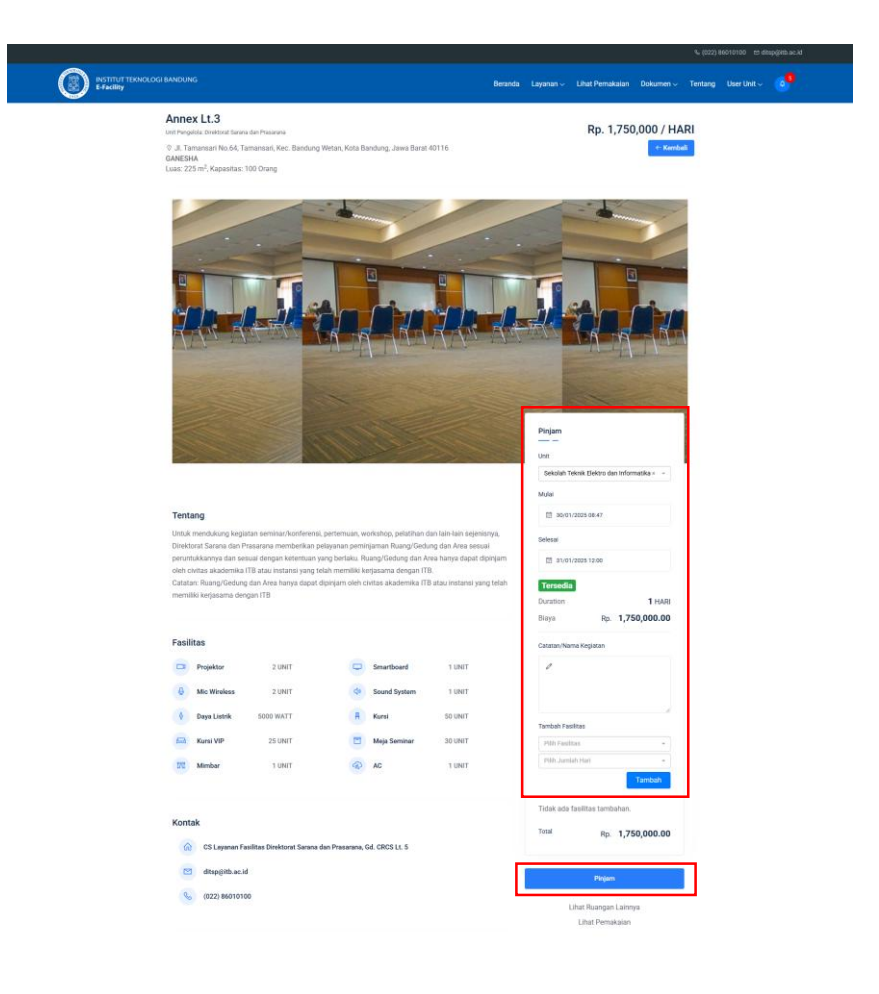

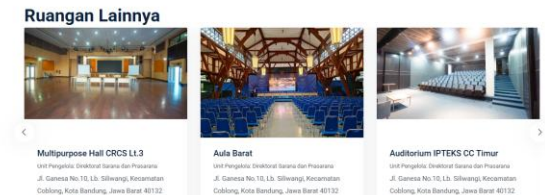

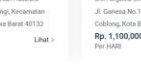

JI, Ganesa No. 10, bb. Siliwangi, Kecanatan Coblong, Kota Bandung, Jawa Barat 40132 Rp. 1,350,000 Lihat > Per HARI

Cobiong, Kota Bandung, Jawa Barat 401 Rp. 2,250,000 Per HABI

● Lihat Ruangan Lainnya →

#### Klik tombol Ya.

| ▼ 0 e-facility ITB X +                                                                                                    |                                                                                                    |                                                                                                    | - o ×             |
|----------------------------------------------------------------------------------------------------|----------------------------------------------------------------------------------------------------|----------------------------------------------------------------------------------------------------|-------------------|
| ← → ♂ ▲ Not secure 167.205.194.142/rooms/3f023853-a1af-439a-b5a6-291b8133631b/detail                                                                                                    |                                                                                                    |                                                                                                    | \$ D = # ± • :    |
| INSTITUT TEKNOLOGI BANDUNG<br>E-Fadiliy                                                                                                    | Beranda                                                                                                    | Layanan ∨ Lihat Pernakalan Dokumen ∨ Tenta                                                                      | ng User Unit ~ 04 |
| oleh civitas akademika ITB atau instansi yang t<br>Catatan: Ruang/Gedung dan Area hanya dapat<br>memiliki kerjasama dengan ITB                                                                              | elah memiliki kerjasama dengan ITB.<br>dipinjam oleh civitas akademika ITB atau instansi yang telah                                                                 | Tersedia<br>Duration 1 HARI<br>Blaya Rp. 1,750,000.00                                                           |                   |
| Fasilitas         Projektor       2 UNIT         Mic Wireless       2 UNIT         Days Listrik       5000 WATT         Kursi VIP       25 UNIT         Kursi VIP       25 UNIT         Mimbar       1 UNIT | Image: Constraint of the system       Apakah Anda yakin akan melakukan peminjaman?       Approver: pimpinan unit       Unit: Sekolah Teknik Elektro dan Informatika | tatar/Nama Kegatan<br>rebah Fasilitas<br>Nama Fasilitas<br>Nama Fasilitas<br>Nama Fasilitas<br>Tambah<br>Tambah |                   |
| <ul> <li>CS Leyanan Fesilitas Direktorat Sarana</li> <li>☐ ditsp@itb.ac.id</li> </ul>                                                                                                    | dan Prasarana, Gd. CRCS Lt. 5                                                                                                    | Piniam                                                                                                    |                   |
| <b>९</b> ु (022) 86010100                                                                                                    |                                                                                                    | Lihat Ruangan Lainnya<br>Lihat Pemakalan                                                                        | 0                 |

Permohonan peminjaman layanan sudah selesai, kini tinggal menunggu persetujuan dari Unit Pimpinan.

| ✓ Ø e-Facility ITB × +                  |                                                                                                    |                  |                   |                  |                                 |                       |                | - 0 | ×          |
|-----------------------------------------|----------------------------------------------------------------------------------------------------|------------------|-------------------|------------------|---------------------------------|-----------------------|----------------|-----|------------|
| ← → C ▲ Not secure 167.205.194.142/rese | rvation/b3b54cd0-bb67-4bca-9a13-abed0f44730c/detail                                                                                                    |                  |                   |                  |                                 | \$                    | £}   =         | ı ± | <b>e</b> : |
|                                         |                                                                                                    |                  |                   |                  | ¢.                              | (022) 86010100 🖾 dits | p@itb.ac.id    |     |            |
|                                         | BANDUNG                                                                                                    |                  | Beranda Layanan v | Lihat Pemakaian  | Dokumen ~ Tent                  | tang User Unit √      | 0 <sup>5</sup> |     |            |
|                                         | Status Layanan                                                                                                    | Harga            | Bisya Tambahan    | Total            | Status                          |                       |                |     |            |
|                                         | Annex L.3<br>Kode Sewa: 250017<br>Unit Kerja: Sekolah Teknik Elektro dan Informatika<br>Sewa: 300-10205 0847 Jrl d31-01-2025 12:00<br>Durasi Tarif Sewa: 1 HARI<br>Fasilitas Tambahan: Tidak ada fasilitas tambahan<br>Catatan: | Rp. 1,750,000.00 | Rp. 0.00          | Rp. 1,750,000.00 | Menunggu<br>Approve<br>Tim Unit |                       |                |     |            |
|                                         | Batalkan Reservasi                                                                                                    |                  |                   |                  |                                 |                       |                |     |            |

## Panduan Melakukan Approve untuk Unit Pimpinan

1. Masuk ke website e-Facility (<u>https://e-facility.itb.ac.id/</u>), lalu klik tombol Masuk.

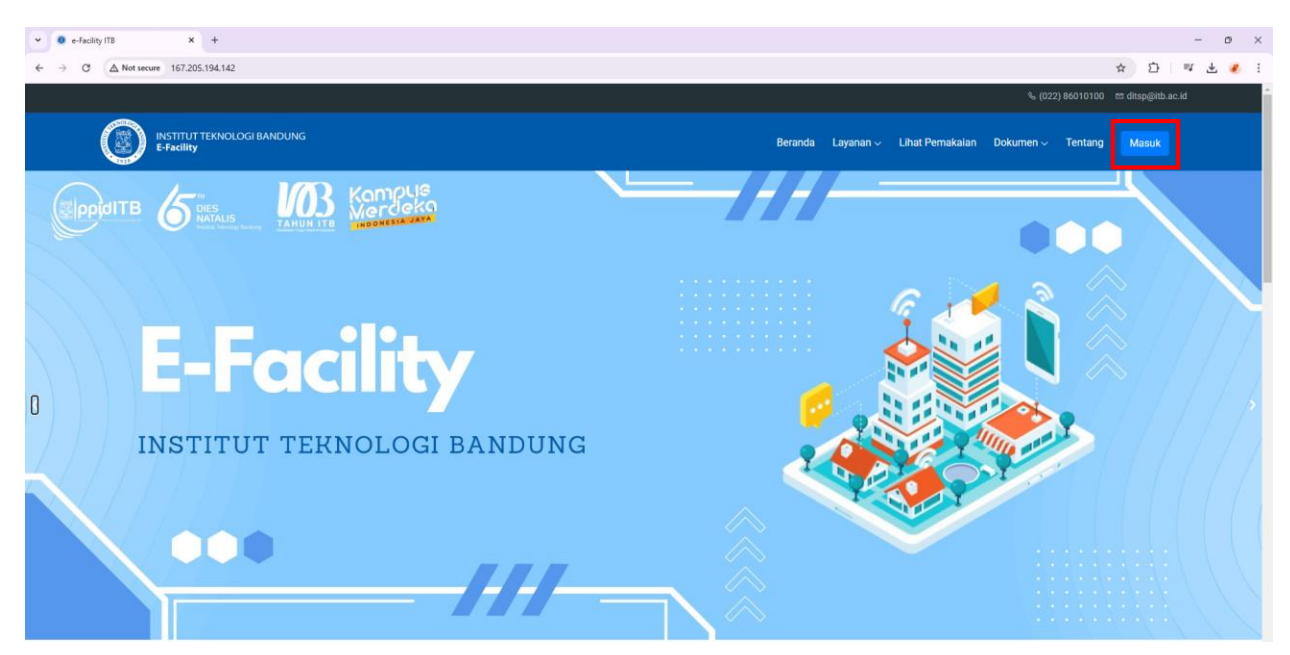

2. Klik tombol Masuk dengan ITB Account.

| ▼ 0 E-facility   Admin X +             |                                          | - o × |
|----------------------------------------|------------------------------------------|-------|
| ← → ♂ 🛱 e-facility.itb.acid/login-page |                                          | ☆ 🧿 : |
|                                        | INSTITUT TEKNOLOGI BANDUNG<br>E-Facility |       |
|                                        | Masuk dengan ITE Account<br>Kembali      |       |
|                                        |                                          |       |

#### 3. Masukkan Email ITB.

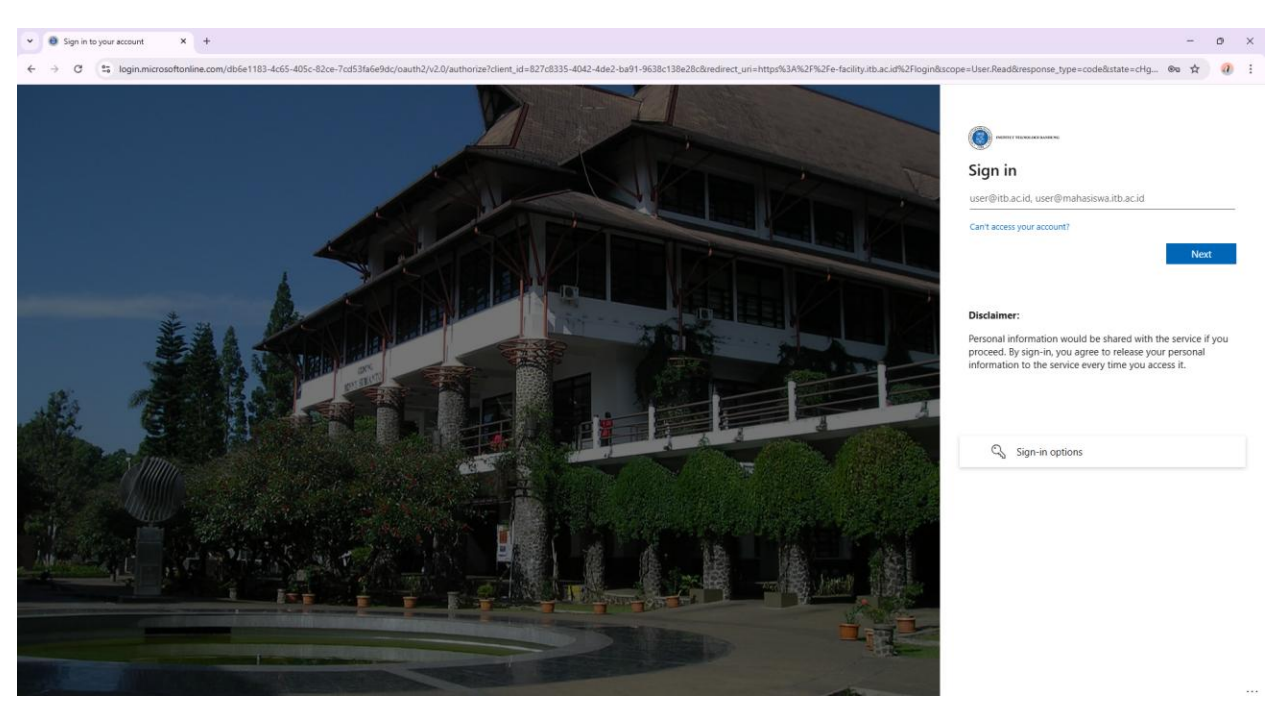

4. Masukkan Password.

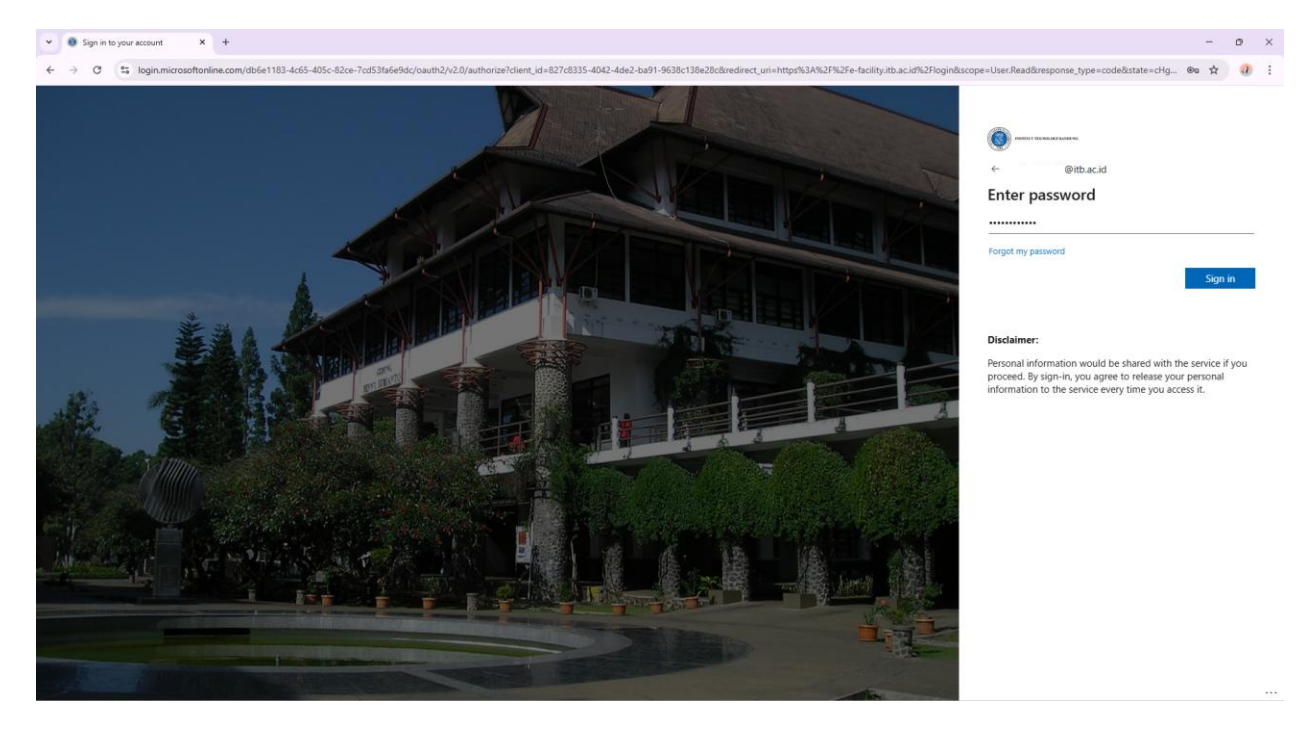

#### 5. Lakukan Verifikasi.

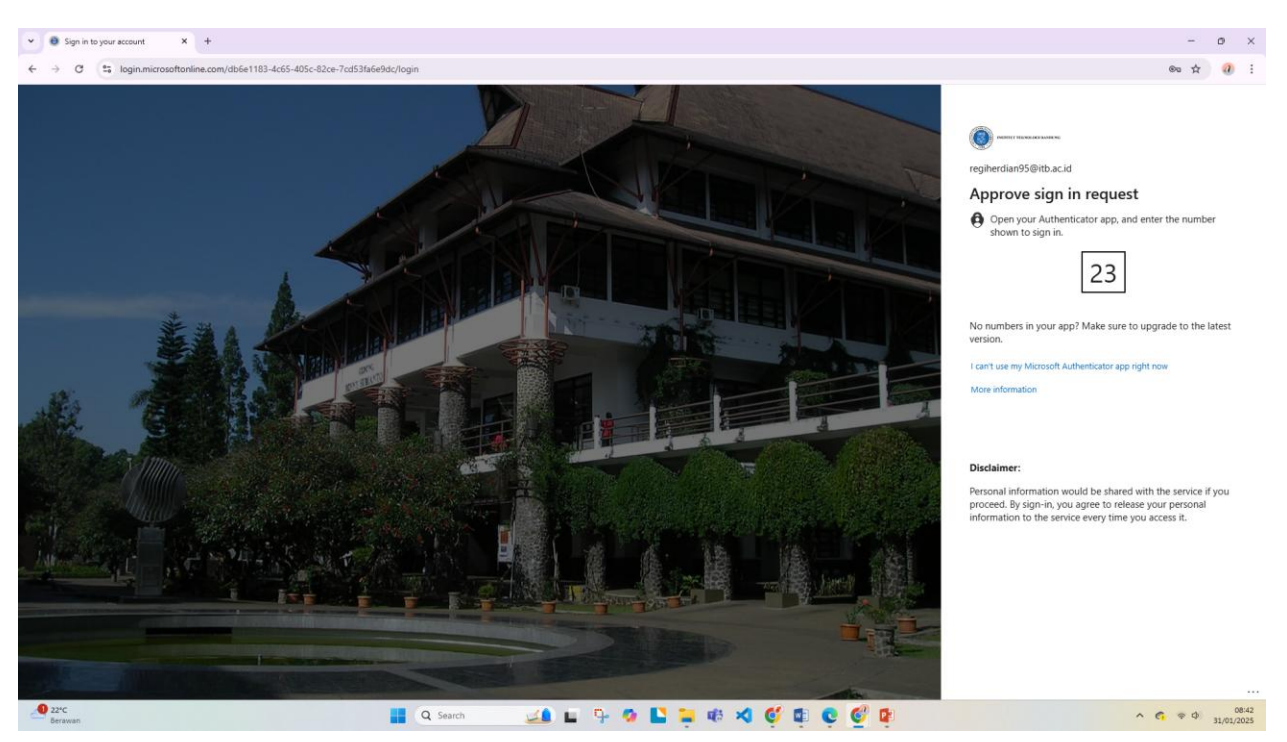

6. Masukkan Kode Verifikasi pada handphone.

| 8:43 📞 🛷 🗑 =                                 |                          | · III 🕱 💷     |
|----------------------------------------------|--------------------------|---------------|
|                                              |                          |               |
| Keuar                                        | naan                     |               |
| 🧿 Apakah Ar                                  | nda mencob               | a masuk?      |
| Institut Teknologi Ba<br>regiherdian95@itb.o | ndung<br>ac.id           |               |
| Masukkan nomor ya                            | ang ditampilkan          | untuk masuk.  |
| Masu                                         | kkan nomor di sini<br>23 |               |
|                                              |                          | YA            |
|                                              | TIDAK, I                 | TU BUKAN SAYA |
| SAY                                          | A TIDAK DAPAT N          | MELIHAT NOMOR |
|                                              |                          |               |
| ŝ                                            | ÷                        |               |
| 1                                            | 2 АВС                    | 3 DEF         |
| <b>4</b> GHI                                 | 5 JKL                    | 6 мно         |
| 7 PORS                                       | 8 TUV                    | 9 wxyz        |
|                                              | 0                        |               |
| •                                            | 0                        | •             |

#### 7. Klik Yes

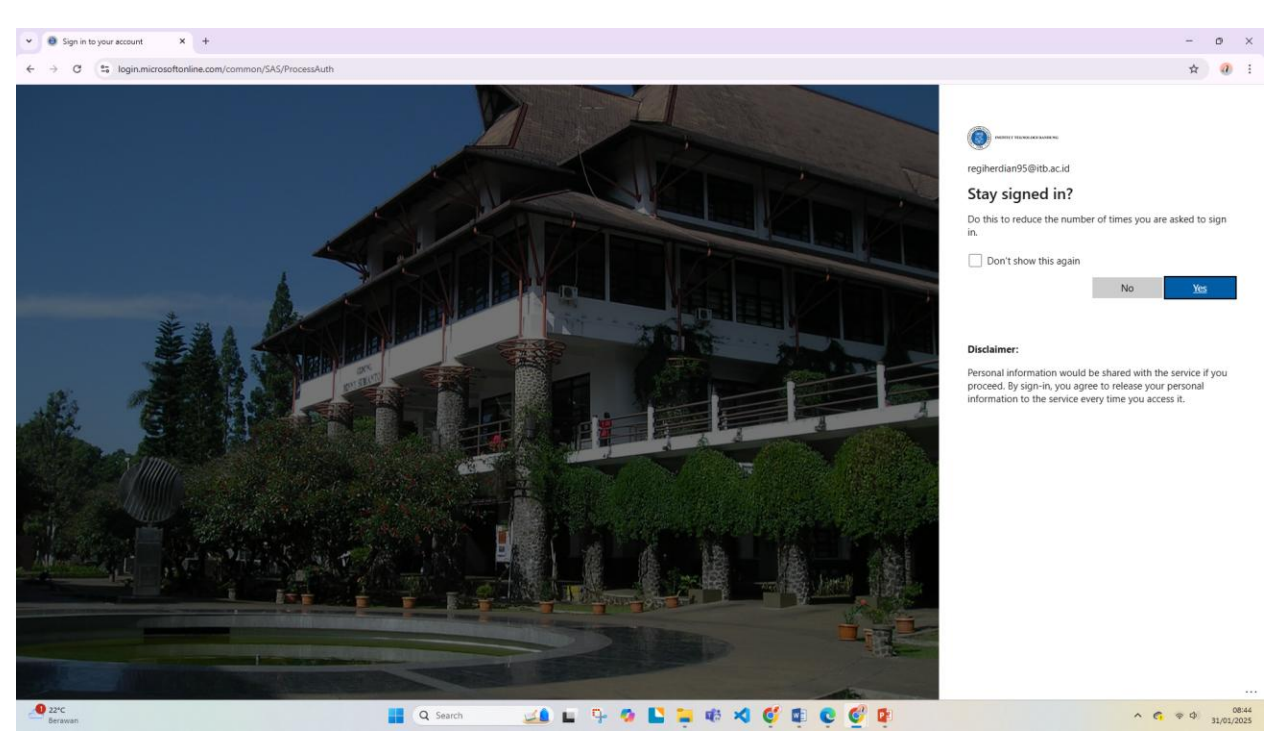

#### Tampilan setelah masuk menggunakan ITB Account

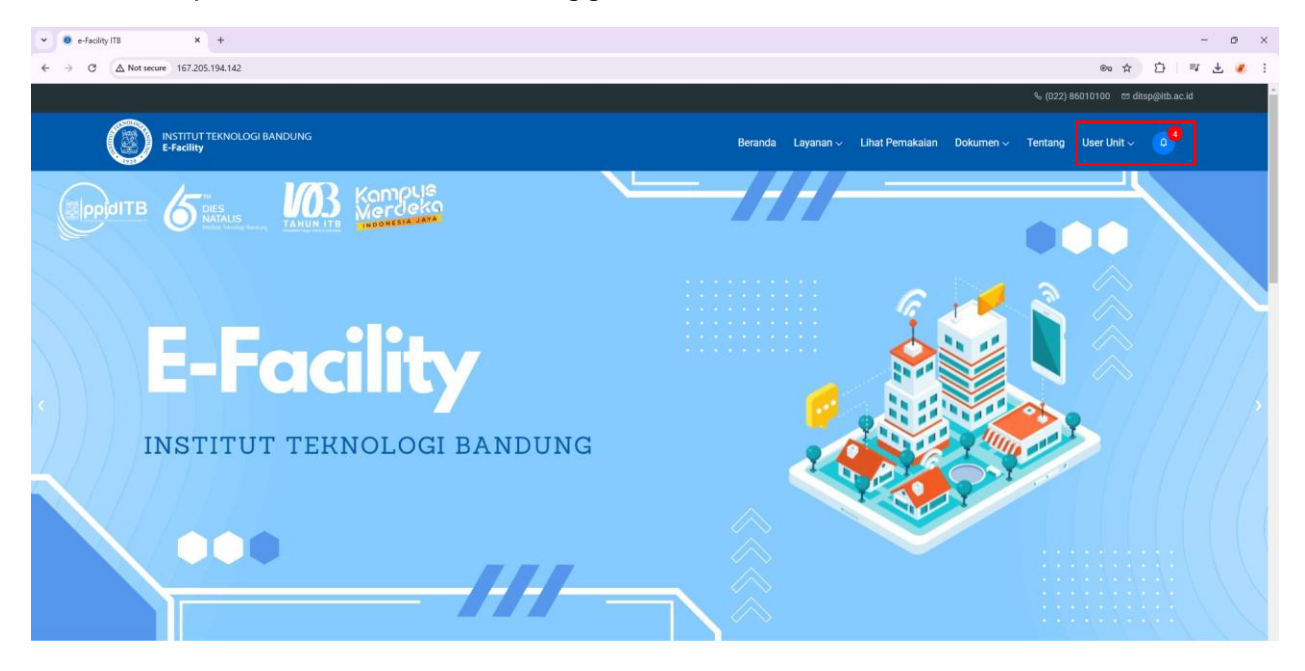

# 8. Klik Halaman Pengelola.

| ▼ ● e-facility ITB X +                  | - o ×                                                                 |
|-----------------------------------------|-----------------------------------------------------------------------|
| ← → C ▲ Not secure 167.205.194.142/#    | @ ☆ 끄 = 팩 볼 💰 :                                                       |
|                                         | %₀ (022) 86010100   en ditsp@itb.ac.id                                |
| INSTITUT TEKNOLOGI BANDUNG<br>E-Fadiliy | Beranda Layanan V Lihat Pemakaian Dokumen V Tentang Pimpinan Unit V 👔 |
|                                         | Halaman Pengelola<br>Keluar                                           |
| <b>E-Facility</b>                       |                                                                       |
| INSTITUT TEKNOLOGI BANDUNG              |                                                                       |
|                                         |                                                                       |

# 9. Klik tombol Sewa Layanan.

| e-facility ITB ×                       | C E-Facility   Admin            | × +               |                     |                     |                     |        |       |                     |         |                  |        | - 0           | ×   |
|----------------------------------------|---------------------------------|-------------------|---------------------|---------------------|---------------------|--------|-------|---------------------|---------|------------------|--------|---------------|-----|
| ← → ♂ ▲ Not secure 167.20              | .194.142/admin/reservation/sewa |                   |                     |                     |                     |        |       |                     |         |                  | \$     | 요 = 호 🖉       | 6 E |
| BISTITUT TEKNOLOGI BANDUNG »           |                                 |                   |                     |                     |                     |        |       |                     |         |                  |        | pimpinan unit | P   |
| <ul><li>Utama</li><li>Profil</li></ul> |                                 | Data Sewa         |                     |                     |                     |        |       |                     |         |                  |        |               |     |
| PENGELOLAAN                            |                                 | ~ PILIH TIPE LA   | YANAN -             | ~ PILIH STATUS      | SEWA ~              |        |       |                     |         |                  |        |               |     |
| Resource Sharing                       |                                 |                   |                     |                     |                     |        |       |                     | Search: |                  |        |               |     |
|                                        |                                 | KODE SEWA         | LAYANAN             | TGL MULAI           | TOL SELESAI         | PER    | BAYAR | DIBUAT              | UPLOAD  | STATUS           | KELOLA |               |     |
|                                        |                                 | 250017            | Annex Lt.3          | 30-01-2025 08:47:00 | 31-01-2025 12:00:00 | 1 HARI | 0.00  | 30-01-2025 08:51:41 |         | MENUNGGU APPROVE | ***    |               |     |
|                                        |                                 | 250012            | Annex Lt.3          | 20-01-2025 10:00:00 | 20-01-2025 12:00:00 | I HARI | 0.00  | 15-01-2025 09:23:41 |         | MENUNGGU APPROVE | ***    |               |     |
|                                        |                                 | 250010            | Annex Lt.3          | 19-01-2025 10:00:00 | 19-01-2025 11:00:00 | 1 HARI | 0.00  | 15-01-2025 08:54:19 | 5       | MENUNGGU APPROVE | ***    |               |     |
|                                        |                                 | 10 🛩 Sho          | owing 1 to 3 of 3 n | ecords              |                     |        |       |                     |         | ¢                | 1 >    |               |     |
|                                        |                                 |                   |                     |                     |                     |        |       |                     |         |                  |        |               |     |
|                                        |                                 |                   |                     |                     |                     |        |       |                     |         |                  |        |               |     |
|                                        |                                 |                   |                     |                     |                     |        |       |                     |         |                  |        |               |     |
|                                        |                                 |                   |                     |                     |                     |        |       |                     |         |                  |        |               |     |
|                                        | © Copyright 2025. Direktorat    | t Sarana dan Pras | arana               |                     |                     |        |       |                     |         |                  |        |               |     |

10. Pilih layanan yang akan di-approve, lalu klik Detail.

| INSTITUT TERMOLOGI BANDUNG | ound yassed of all the |                     |                     |                     |        |       |                     |         |                  | *      |              |
|----------------------------|------------------------|---------------------|---------------------|---------------------|--------|-------|---------------------|---------|------------------|--------|--------------|
| L-Facility 77              |                        |                     |                     |                     |        |       |                     |         |                  |        | pinpinananic |
| Utoma                      |                        |                     |                     |                     |        |       |                     |         |                  |        |              |
| Profil                     | Data Sewa              |                     |                     |                     |        |       |                     |         |                  |        |              |
| ELOLAAN                    | ~ PILIH TIPE L         | AYANAN -            | ~ PILIH STATUS      | SEWA ~              |        |       |                     |         |                  |        |              |
| Sewa Layanan               |                        |                     |                     |                     |        |       |                     | Search: |                  |        |              |
| lesource Sharing           |                        |                     |                     |                     |        |       |                     |         |                  |        |              |
|                            | KODE SEWA              | LAYANAN             | TGL MULAI           | TGL SELESAI         | PER    | BAYAR | DIBUAT              | UPLOAD  | STATUS           | KELOLA |              |
|                            | 250017                 | Annex Lt.3          | 30-01-2025 08:47:00 | 31-01-2025 12:00:00 | 1 HARI | 0.00  | 30-01-2025 08:51:41 | -       | MENUNGGU APPROVE |        |              |
|                            | 250012                 | Annex Lt.3          | 20-01-2025 10:00:00 | 20-01-2025 12:00:00 | 1 HARI | 0.00  | 15-01-2025 09:23:41 | 2       | Detail           |        |              |
|                            | 250010                 | Annex Lt.3          | 19-01-2025 10:00:00 | 19-01-2025 11:00:00 | 1 HARI | 0.00  | 15-01-2025 08:54:19 | -       | MENUNGGU APPROVE | ***    |              |
|                            | 10 🗸 Shi               | owing 1 to 3 of 3 r | ecords              |                     |        |       |                     |         |                  | 1 >    |              |
|                            |                        |                     |                     |                     |        |       |                     |         |                  |        |              |
|                            |                        |                     |                     |                     |        |       |                     |         |                  |        |              |
|                            |                        |                     |                     |                     |        |       |                     |         |                  |        |              |
|                            |                        |                     |                     |                     |        |       |                     |         |                  |        |              |
|                            |                        |                     |                     |                     |        |       |                     |         |                  |        |              |
|                            |                        |                     |                     |                     |        |       |                     |         |                  |        |              |

11. Klik tombol Setuju untuk menyetujui.

|                                                                     | n × +                                                                                | 730c/detail                                                                                                    |                                                           | - 0<br>* D 4 #  |
|---------------------------------------------------------------------|--------------------------------------------------------------------------------------|----------------------------------------------------------------------------------------------------|-----------------------------------------------------------|-----------------|
| PISTITUT THENOLOGI BANDUNG >>                                       |                                                                                      |                                                                                                    |                                                           | pimpinan unit 🐓 |
| IJ, Utama<br>Profil<br>Profil<br>Sewa Layanan<br>B Resource Sharing | de la de la del                                                                      | Annex Lt.3<br># JL Tamansari No.84, Tamansari, Kec. Ban<br># GANESHA<br>Rp. 1.750.000 / HARI<br>Harga               | dung Wétan, Kota Bandung, Jawa Barat 40116                |                 |
|                                                                     | Detail Sewa<br>Penyewa<br>Unit Kerja<br>Tanggat Mulai<br>Tanggat Selesal<br>Biaya    | user unit<br>Sekolah Teknik Elektro dan Informatika<br>30-01-2025 08:47 WIB<br>31-01-2025 12:00 WIB<br>Rp. 1750.000 | Fasilitas Tambahan<br>Tidak Ada.<br>Royar:<br>Rp1.750.000 | Kental          |
|                                                                     | sisya tambahan<br>Total<br>Bitatus<br>Catatan/Nama Keglatan<br>Keterangan<br>Receipt | Rp. 0<br>Rp. 1750.000<br>MENUNGGU APPROVE<br>-<br>Belum ada file yang diuplaad.                                     | Setujui 💿 Totak                                           |                 |

## 12. Lalu klik Ok.

| • e-Facility ITB X      • E-Facility   Admin           | × +                                                                                                    |                                                                                                    | - o ×           |
|--------------------------------------------------------|----------------------------------------------------------------------------------------------------|----------------------------------------------------------------------------------------------------|-----------------|
| ← → C ▲ Not secure 167.205.194.142/admin/reservation/b | 3b54cd0-bb67-4bca-9a13-abed0f4                                                                                                    | 4730c/detail                                                                                                    | ☆ 쇼 분 💰 🗧       |
| ectrust transisce investing >>                         |                                                                                                    |                                                                                                    | pimpinan unit 🐓 |
|                                                        |                                                                                                    | Annex L1.3  * J. J. Comansori, Ko. B. Tomansori, Kec. Bandung Wetan, Kota Bandung, Jewa Barat 40116  c.A.NEBNA  Rp                                                                                                    |                 |
|                                                        | Perçeve<br>Perçeve<br>Unit Karjo<br>Tranggal Mulai<br>Tranggal Mulai<br>Tranggal Seleve<br>Bilaya<br>Bilaya<br>Bilaya<br>Bilaya<br>Trata<br>Bilaya<br>Trata<br>Seleve<br>Catatan /Nama Keglatan<br>Kelevengan<br>Receipt | Bergern mengdirkan premigirkan premigirkan |                 |

# Permohonan sewa telah disetujui.

| • • • e-Facility ITB X • E-Facility   Admin X +                                                                 |                                                                                     | - o ×           |
|----------------------------------------------------------------------------------------------------|-------------------------------------------------------------------------------------|-----------------|
| ← → C ▲ Not secure 167.205.194.142/admin/reservation/b3b54cd0-bb67-4bca-9a13-abec                               | 0/44730c/detail                                                                     | * 12 4 4 :      |
|                                                                                                    |                                                                                     | pimpinan unit 🐓 |
| ∥, Utama                                                                                                    |                                                                                     |                 |
| Is Profil                                                                                                    | Annex Lt.3                                                                          |                 |
| The second second second second second second second second second second second second second second second se | # JL Tamansari No.64, Tamansari, Kec. Bandung Wetan, Kota Bandung, Jawa Barat 40116 |                 |
| PENGELOLAAN                                                                                                    | * GARESHA                                                                           |                 |
| iii Sewa Layanan                                                                                                | Rp. 1.750.000 / HARI                                                                |                 |
| Resource Sharing                                                                                                | Harga                                                                               |                 |
|                                                                                                    |                                                                                     |                 |
|                                                                                                    |                                                                                     |                 |
| Description of the second                                                                                       |                                                                                     |                 |
| Detail Sewa                                                                                                    | Xempoli V                                                                           |                 |
|                                                                                                    |                                                                                     |                 |
|                                                                                                    | user uni Sewa Berhasil Disetujul. s Tambahan                                        |                 |
|                                                                                                    |                                                                                     |                 |
|                                                                                                    | 3U-UI-2<br>31-DI-31                                                                 |                 |
|                                                                                                    | 1.750.000                                                                           |                 |
|                                                                                                    | Rp.0                                                                                |                 |
| Tritol                                                                                                    | Rp. 1.750.000                                                                       |                 |
| Stotus                                                                                                    | MENUNGGU APPROVE                                                                    |                 |
| Cotatan/Nama Kegiatan                                                                                           | •                                                                                   |                 |
| Keterangan                                                                                                    |                                                                                     |                 |
| Receipt                                                                                                    | Belum ada file yang diupload.                                                       |                 |
|                                                                                                    |                                                                                     |                 |
|                                                                                                    | 📀 Setujul 💿 Tolak                                                                   |                 |
|                                                                                                    |                                                                                     |                 |

 Approve juga dapat dilakukan dengan mengklik link pada pesan notifikasi WhatsApp. Jika sudah login, pengguna akan langsung diarahkan ke halaman layanan yang akan di-approve.

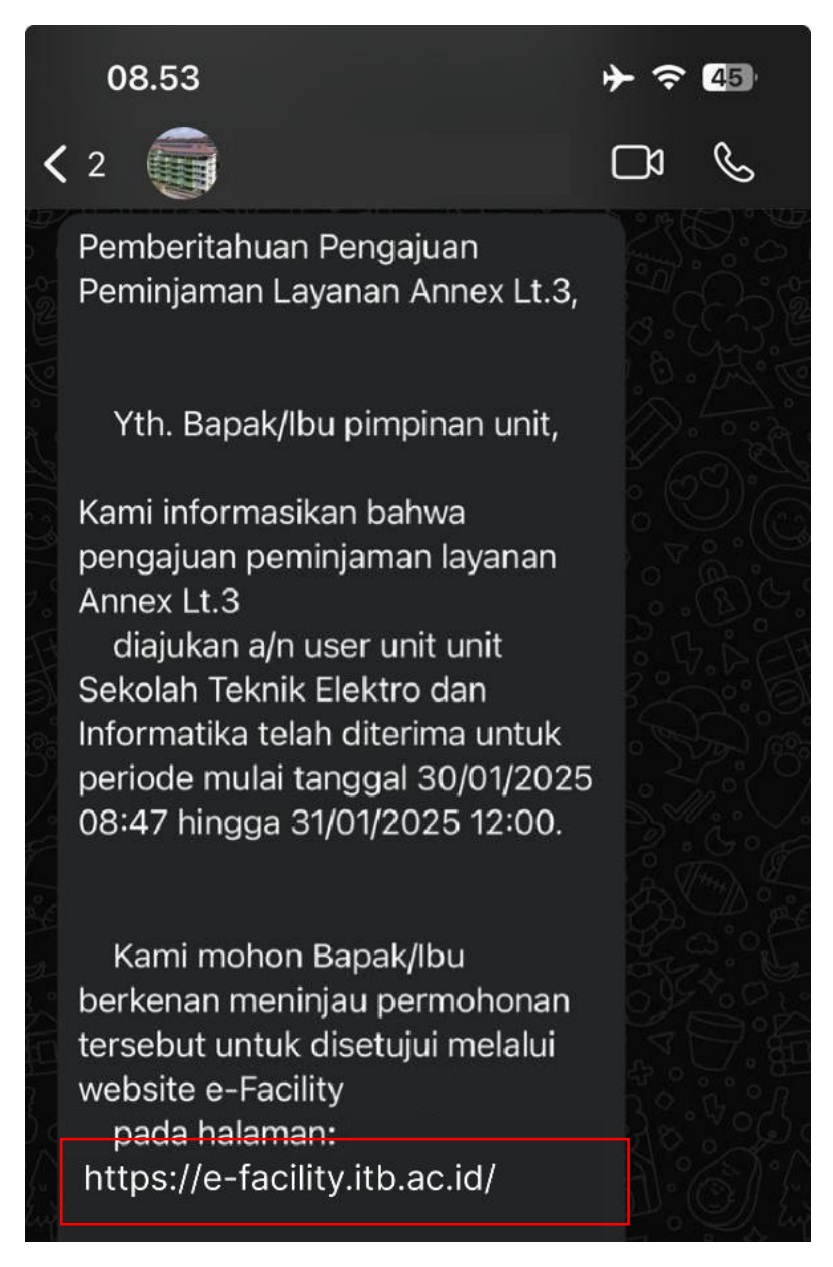

14. Pengguna diharapkan mengatur nomor WhatsApp pada profil agar dapat menerima pesan notifikasi, dengan masuk ke halaman pengelola.

| <ul> <li>e-Facility ITB</li> <li>X</li> <li>E-Facili</li> </ul> | ty I Admin × +                                            | - o ×   |
|-----------------------------------------------------------------|-----------------------------------------------------------|---------|
| ← → C ▲ Not secure 167.205.194.142/ad                           | nin                                                       | 🖈 🖸 坐 🦉 |
| 🕼 Utama                                                         | Visualisasi Penggunaan Ruang dan Inventarisasi Unit Kerja |         |
| PENGELOLAAN                                                     | Penggunaan Ruang 🔍                                        |         |
| <ul> <li>kesource shanng</li> </ul>                             | Penggunaan Ruang Berdasarkan Bulan 🗢                      |         |
|                                                                 | Penggunaan Ruang oleh Unit Kerja 🛛 👳                      |         |
|                                                                 | Luas Inventarisasi Ruangan Unit Kerja 🛛 🗢                 |         |
|                                                                 |                                                           |         |
|                                                                 |                                                           |         |
|                                                                 |                                                           |         |
| e Cogy                                                          | Kini 2025, Direktorat Sarana dan Pasarana                 |         |

15. Kemudian, pilih menu Profil, masukkan nomor WhatsApp, lalu simpan perubahan.

| e-Facility ITB ×                       | E-facility (Admin X +                                                                                                    | - o ×           |
|----------------------------------------|----------------------------------------------------------------------------------------------------|-----------------|
| ← → C G xxxxxxxxx                      |                                                                                                    | D   F 🔦 :       |
| INSTITUT TEXNOLOGI BANDUNG >>          |                                                                                                    | pimpinan unit 🐓 |
| <ul><li>Utama</li><li>Profil</li></ul> | Data Diri Pengguna                                                                                                    |                 |
| PENDELOLAN                             | Nama Lengkop         pimpinan unit         Unit Kerja         Sekolah Teknik Elektra dan Informatika         No Telepon         082xxxxxxx         Approver         AKUN TERDATTAR SEBAGAI APPROVER |                 |
| 167 205 164 142/em6                    | © Copyright 2025. Direktorat Sarana dan Prosarana                                                                                                    |                 |